# 応募・採択後手続きの概要

## 日欧産業協力センター National Contact Point for Horizon Europe 小田 扶実子

2022年5月時点

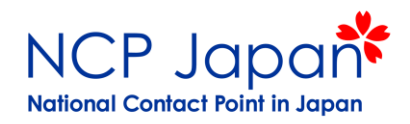

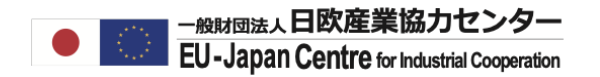

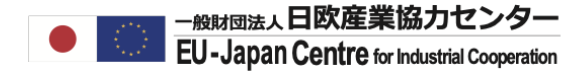

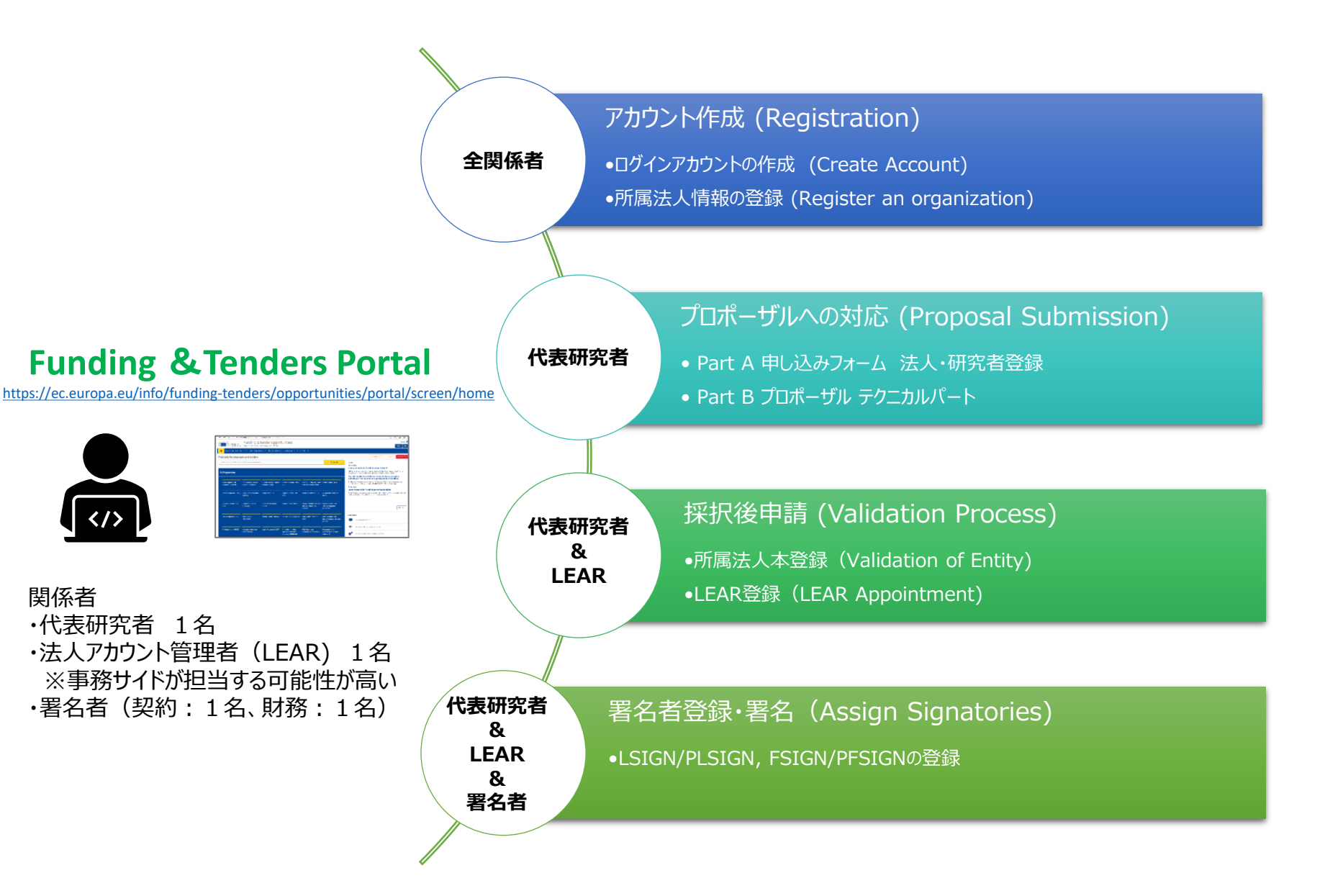

![](_page_2_Picture_0.jpeg)

### プロジェクト開始までの期間

※2-stageの公募の場合は提出期間+評価が2回

![](_page_2_Figure_3.jpeg)

個人アカウント作成

● 

総財団法人
日欧産業協力センター
EU-Japan Centre for Industrial Cooperation

個人のログインアカウント作成と法人情報の設定(=PICの発行)

![](_page_3_Figure_3.jpeg)

ログインID+法人情報からなる個人のF&Tポータル上のアカウント。9桁のコードで管理されている。

![](_page_3_Figure_5.jpeg)

ログインアカウントの作成

## ログインアカウントの作成

| $\leftarrow \rightarrow C$ $\therefore$ https://e                              | ec.europa.eu/info/funding-tende                 | ers/opportunities/portal/screen/ł                     | home                                                                     |                                                                         |                                                                  |                                                                                        | ta te 🖷 😩                                                                                                    |
|--------------------------------------------------------------------------------|-------------------------------------------------|-------------------------------------------------------|--------------------------------------------------------------------------|-------------------------------------------------------------------------|------------------------------------------------------------------|----------------------------------------------------------------------------------------|----------------------------------------------------------------------------------------------------|
| European<br>Commission                                                         | Funding & 1<br>Single Electronic Data Ir        | tender opport<br>nterchange Area (SEDIA)              | tunities                                                                 |                                                                         |                                                                  |                                                                                        | English English English English                                                                                                    |
| SEARCH FUNDING & TEN                                                           | DERS 🔻 HOW TO PARTICIP                          | ATE - PROJECTS & RESULT                               | 'S WORK AS AN EXPERT SI                                                  | JPPORT 🔻                                                                |                                                                  |                                                                                        |                                                                                                    |
| Find calls for proposes<br>Search calls for proposels and ter<br>EU Programmes | als and tenders                                 | <b>アカウント</b><br>1. トップペ<br>2. 新規登<br>3. 受信メ<br>4. 自分の | 作成の主なス<br>ージ画面で「F<br>録画面にてC<br>ールを確認し、<br>個人アカウント                        | <b>ステップ</b><br>Register」を<br>コーマ字の氏名<br><b>制限時間内</b><br>へ <b>ログイン</b> す | フリックする。<br>Gと <b>Eメールアト<br/>Iにパスワードを</b><br>る。                   | <b>・レスを登録</b> する。<br><b>:設定</b> する。                                                    | Impact Award?<br>blying for the Horizon Impact Award? It's the<br>te outstanding research proje<br>In human beings, one against<br>pporting victims (€ 4 million) |
| Asylum, Migration and<br>Integration Fund (AMIF)                               | Border Management and<br>Visa Instrument (BMVI) | 。<br>5. マイペー                                          | <b>-ジ</b> を開く。                                                           |                                                                         |                                                                  | 31 Jan, 2022                                                                           | February 2022 two calls for proposals on ficking (€ 3 million) and one sup                                                                                        |
| Customs Programme (CUST)                                                       | Digital Europe Programme<br>(DIGITAL)           | Europe Direct (ED)                                    | European Defence Fund<br>(EDF)                                           | European Parliament (EP)                                                | EU Anti-fraud Programme<br>(EUAF)                                | Since 27 January, two new services are av<br>users can now launch a search for partner | ailable in the Funding & Tenders portal: Individual<br>'s for new proposals (                                                                                     |
| European Solidarity Corps<br>(ESC)                                             | Erasmus+ Programme<br>(ERASMUS)                 | EU4Health Programme<br>(EU4H)                         | European Social Fund + (ESF)                                             | European Maritime, Fisheries<br>and Aquaculture Fund<br>(EMFAF)         | Euratom Research and<br>Training Programme<br>(EURATOM)          |                                                                                        | All news >                                                                                                    |
| Fiscalis Programme (FISC)                                                      | Innovation Fund<br>(INNOVFUND)                  | Internal Security Fund (ISF)                          | Horizon Europe (HORIZON)                                                 | Single Market Programme<br>(SMP)                                        | Social Prerogative and<br>Specific Competencies Lines<br>(SOCPL) | Useful links                                                                           |                                                                                                    |
| EU External Action (RELEX)                                                     | Interregional Innovation<br>Investments (I3)    | Justice Programme (JUST)                              | Protection of the Euro<br>against Counterfeiting<br>Programme (PERICLES) | Pilot Projects and<br>Preparatory Actions (PPPA)                        | Programme for the<br>Environment and Climate<br>Action (LIFE)    | Overview of all EU funding opp           Access to publications and date               | ortunities<br>ta on OpenAire                                                                                                    |

#### 日本語マニュアル

![](_page_4_Picture_5.jpeg)

NCP Japan ポータル【参加するには»参加の流れ»Step3 アカウント作成】に画面操作の詳細を添付 URL: <u>https://www.ncp-japan.jp/wp/wp-content/uploads/2022/02/Registration\_ID\_20220201.pdf</u>

### 所属法人情報登録

### ログインしたまま法人登録操作を開始してください。

|    | European<br>Commission Single                                                                          | nding & tend<br>Electronic Data Interchang | er opportu<br>Je Area (SEDIA)                  | Inities                                                                                     |                                                                         |                       |      |
|----|----------------------------------------------------------------------------------------------------|--------------------------------------------|------------------------------------------------|---------------------------------------------------------------------------------------------|-------------------------------------------------------------------------|-----------------------|------|
| 1  | SEARCH FUNDING & TENDERS -                                                                             | HOW TO PARTICIPATE                         | PROJECTS & RESULTS                             | WORK AS AN EXPERT                                                                           | SUPPORT 🔻                                                               |                       |      |
| -i | nd calls for proposals an                                                                              | Key steps<br>Reference documents           |                                                |                                                                                             |                                                                         |                       |      |
| S  | earch calls for proposals and tenders by ke                                                            | Participant register                       |                                                |                                                                                             | 🔍 Search                                                                |                       |      |
|    |                                                                                                    |                                            |                                                |                                                                                             |                                                                         |                       |      |
|    | Participant Register                                                                                   |                                            |                                                |                                                                                             |                                                                         | Need help?            |      |
|    | If you want to participate in a call for proposals or in<br>in all correspondence with the Commission. | a call for tenders with eSubmission, yo    | ur organisation needs to be reg                | istered and have a 9-digit Partic                                                           | cipant Identification Code (PIC). Plea                                  | se quote your PIC     |      |
|    | The register contains all participants of EU program                                                   | nes.                                       |                                                |                                                                                             |                                                                         |                       |      |
|    | Is your organisation already registered                                                                | ? PIC search                               | Register you                                   | r organisation                                                                              |                                                                         |                       |      |
|    | Please check whether your organisation has already been again.                                         | registered. If so, no need to register it  | To register your org<br>your account.          | ganisation or as a natural person, yo                                                       | u need to login into the Portal or, if you are                          | a new user, create    |      |
|    | Search a PIC                                                                                           | <br>つ ①既存データを                              | Check what inform<br>procedure. To start<br>確認 | ation you need to register in the Onl<br>registration, click on the button belo<br>Register | ne Manual - and keep it to hand during the<br>ow.<br>your organisation。 | registration<br>人登録操( | 乍に進む |

所属法人情報の登録

事前確認の際に「既存法人情報の使用」OR「新規に登録」かを判断

![](_page_6_Figure_3.jpeg)

既存のPICが承認済の場合は念のためメモしておきましょう。

## 研究者が登録内容を入力(研究者のアカウント)

最後に9桁の数字からなるParticipant Identification Code (PIC)が表示されれば完了。

![](_page_7_Figure_4.jpeg)

#### 日本語マニュアル

NCP Japan ポータル【参加するには»参加の流れ»Step4 所属機関登録】に画面操作の詳細を添付 URL:https://www.ncp-japan.jp/wp/wp-content/uploads/2022/02/Registration Org 20220201.pdf

## 研究者が登録内容を入力(研究者のアカウント)

### "Identification"で既存PICを選択するか、新規登録をするかを選択

#### Existing organisation(s)

The following organisations have already registered in the Participant Register. If any of the organisations below is yours, please click on the 'Use this PIC' button to proceed

| Existing organisation(s)                                                                                                    |                                                                                                    |                                                        |
|----------------------------------------------------------------------------------------------------|----------------------------------------------------------------------------------------------------|--------------------------------------------------------|
| EU-Japan Centre for Industrial Cooperation<br>PIC 962676404<br>VAT number Not applicable<br>Registration number 085 085 0148 | <b>Address</b><br>Rue Marie de Bourgogne 52<br>1000<br>Belgium                                      | Status<br>Declared Use this PIC                        |
| EU-JAPAN CENTRE FOR INDUSTRIAL COOPERATION<br>PIC 994981963<br>VAT number JP00582107<br>Registration number 010405000787     | Address<br>ICHIBANCHO 13-3<br>102-0082<br>Japan                                                     | Status<br>Declared Use this PIC                        |
| EU-JAPAN CENTRE FOR INDUSTRIAL COOPERATION<br>PIC 893546638<br>VAT number<br>Registration number 010405018851                | <b>Address</b><br>SHIROKANE TAKANAWA STATION BUILDING 1-27-6 SHIROKA MINATO-KU<br>108 0072<br>Japan | 既存PICを使用する場合はごちらを選択<br>Status<br>Validated Use thisPIC |
| EU-JAPAN CENTRE FOR INDUSTRIAL COOPERATION<br>PIC 932668387<br>VAT number BE0850850148<br>Registration number 0850850148     | Address<br>Marie de Bourgogne 52<br>1000<br>Belgium                                                 | Status<br>Declared Use this PIC                        |
| EU-Japan Centre for Industrial Cooperation<br>PIC 997524042<br>VAT number 00582107<br>Registration number 0104-05-000787     | Address<br>Round Cross Ichibancho 4F, Ichibancho 13-3<br>102-0092<br>Japan                          | Status<br>Declared Use this PIC                        |
| 新規登録の場合は、「該当する組織がない」を選択<br>図None of the organizations in the list matches                                                    |                                                                                                    | Previous Continue registration                         |

![](_page_9_Picture_1.jpeg)

## 研究者が登録内容を入力(研究者のアカウント)

### 既存PICへの接続完了画面

![](_page_9_Figure_4.jpeg)

プロポーザルへの対応

公募を決

める

提案書を

作成·提

出する\*

EXPERT評価

5

## プロポーザルページへの研究者登録(コーディネーター研究者のアカウントで開始)

3

ログイン

アカウント

を作成す

コーディネーター申請フォームに各参加者の氏名、所属先、PIC、予算を登録。 提案書は他メンバーと内容を合意した上で申請フォームに添付して提出。

#### Funding & Tenders Portal Submission System

システム上プロポーザルをダウンロードする際Part AとWordの BがPDFで結合される。

コーディネーターは全パーツの閲覧・編集・提出権を持つが他メンバーは閲覧権のみ。

パート

ナーを探

他メンバーに編集権を与えるか、別途メール等でPDF・Word版のプロポーザルを共有するかはコーディネーターの判断

## Part A : Application form

各法人の代表研究者が申請書パートの入力欄に直接入力。

2

#### 入力内容

- 法人登録#(Participant Identification Code (PIC)
- 法人名 (Beneficiary, Associated Partner)
- ・ 法人毎の参加研究者情報(Researcher)
- ・ 全法人の予算・申請額一覧 (Budget Table)
- ・ 法人毎の男女共同参画計画確認(Gender Equality Plan check)
- ・ プロジェクトの倫理条件確認 (Ethics)

### Part B: Project Proposal (Technical Description)

コンソーシアムメンバー間で合意した提案内容を プロポーザルガイドラインに沿って作成し、提出する。

添付資料 (PDF)

所属法人

情報を登

録する

4

- プロジェクト提案書(Technical description)
  - 研究実施計画(Work Package等含む)
  - ・ コンソーシアムメンバーの役割・詳細情報
- 追加の添付資料/PDF (Additional document)
   ※プロジェクト提案書は必須。別添資料は必要に応じ提出。

#### Part A+Bプロポーザル雛形

RIA/IAタイプの公募: <u>https://ec.europa.eu/info/funding-tenders/opportunities/docs/2021-2027/horizon/temp-form/af/af\_he-ria-ia\_en.pdf</u> CSAタイプの公募: <u>https://ec.europa.eu/info/funding-tenders/opportunities/docs/2021-2027/horizon/temp-form/af/af\_he-csa\_en.pdf</u> MSCA Staff Ex: <u>https://ec.europa.eu/info/funding-tenders/opportunities/docs/2021-2027/horizon/temp-form/af/af\_he-msca-se\_en.pdf</u> 採択後の手続きについて

● 

総財団法人
日欧産業協力センター
EU-Japan Centre for Industrial Cooperation

- ここからのプロセスは、EUから助成金を受け取る機関 (Beneficiary)のみが対象です。助成を受け取らない Associated Partnerはプロジェクト開始までお待ちください。
  - 法人本登録承認申請
  - LEAR承認申請
  - 署名者の設定
- Beneficiary及びAssociated Partnerは別途コンソーシアム合意書への署名が必要です。(ECの管理外のため助成合意書署名と同じシステムは使わずメール等でコーディネーターと調整)
  - ECへの申請等は不要
  - 署名者はコーディネーターと相談

![](_page_12_Picture_0.jpeg)

## 法人の本登録承認申請

代表研究者が採択前に登録した法人情報(仮)をEC審査を経て本登録するステップ

![](_page_12_Figure_3.jpeg)

#### 本登録承認

- 1. 採択された研究者がEC要請を受け取る
- 2. 研究者のアカウントから、申し込みフォームと補足資料を提出(どちらも英語)
- 3. 欧州委員会から承認の通知(LEAR申請の催促)

#### 事前に登録していた法人情報

#### PIC-012345678

- 法人名
- 法人住所
- 法人格
- 法人形態 (複数選択可)
  - Public/Private
  - Non-Profit
  - Secondary/Higher Education
  - SME
  - Research Organization
  - Gender Equality Plan 対応(EU/アソシエイト国のみ)

![](_page_12_Figure_20.jpeg)

## 法人の本登録承認申請

![](_page_13_Picture_1.jpeg)

## 本登録に必要な資料(英文で提出)

基本資料(必須)

□ Public/Private Entity 登録申し込みフォーム(法人の署名が必要)

## 補足資料(必須)

- ◆法的根拠:根拠法、各種法人法、定款、寄付行為等
- ◆法人登録資料:登記簿等
- ◆ VAT資料:納税証明書等
- ◆その他追加の法人形態に関する証明書(該当する場合のみ)

<u>※英文を提出した結果、Sworn/Certified Translationを求められる場合があります。</u>

日本語マニュアル

![](_page_13_Figure_12.jpeg)

## LEARの承認申請

引き続き代表研究者が本登録でEC承認を得た法人情報を今後も管理していく担当(Legal Entity Appointed Representative: LEAR)を決定し専用のアクセス権を付与

![](_page_14_Figure_3.jpeg)

承認後に付与される特別なPINコードを使ってアカウントがLEAR仕様のアカウントが有効化されます。

#### LEAR承認

- 1. LEARがログインアカウント、既存の法人情報を選択(任命者はログインアカウント不要)
- 2. 本登録を行った研究者がLEARの申請画面にてLEARと任命者を登録。必要資料を添付して申請。
- 3. ECが承認完了通知およびPINを送付(携帯/郵送)
- 4. LEARがPINで専用アカウントを有効化

![](_page_14_Figure_10.jpeg)

LEARの承認申請

LEARの登録申請に必要な資料(英文で提出)

## 基本資料(必須)

□ LEAR 承認申請兼LEARの役割についての同意書(欧州委員会のフォーム) □ F&Tポータル使用についての同意書(欧州委員会フォーム)

## 補足資料(必須)

- ◆任命者=法定代理人のID (原則パスポートの写し)
- ◆ LEARのID (原則パスポートの写し)
- ◆任命者とLEARとの任命関係を証明する資料
  - 例)定款等で示される法定代理である事の証明、その他補足として組織図等

日本語マニュアル

NCP Japan ポータル【参加するには»参加の流れ»Step 8 LEAR登録~Step 10契約準備】 \_URL:https://www.ncp-japan.jp/wp/wp-content/uploads/2022/03/Validation-of-Organization LEAR.pdf 15

## LEARの承認申請

## LEARとなる人、その任命者とは

## 任命者 (Legal Representative) 法定代理人として法人を代表して行動、決定が出来る方。 ※President, CEO等

## **LEAR (正式名: Legal Entity Appointed Representative)** 承認済法人アカウント情報を管理する(管理できる)責任者 ※法人内で選定が可能

日本の機関での例...

<任命者の例>

総長、理事長、機構長、代表取締役社長等(※支部の代表者等は不可)

<任命されるLEARの例>

副学長、所長、部局長(その他組織図上に記載される役職者)

![](_page_17_Picture_0.jpeg)

![](_page_17_Picture_1.jpeg)

### LEARが自身のアカウントをPINで有効化し、署名者設定を行う。 その後研究者が自身のプロジェクトページから署名者を「プロジェクト署名者」に設定する

![](_page_17_Figure_3.jpeg)

#### LEARと研究者がロール設定機能で署名者を設定する

#### 署名者設定(LSIGN, FSIGN)

- 1. 欧州委員会から送付されるリンクからPINを使用しログイン
- 2. LEARのアカウントのロール設定画面にて、法人を代表する署名者: Legal Signatory (LSIGN)、Financial Signatory (FSIGN)を設定する。
- 3. 署名者が自身のログインアカウントを作成する
- 4. 研究者は自身のプロジェクト管理画面にて、LEARが指名したLSIGNをProject LSIGN (PLSIGN)に、FSIGNをProject FSIGN (PFSIGN)に ロール設定する。
- 5. PLSIGNが参加宣誓書、助成合意書へ署名を行う

#### ロール設定画面

| Role *         | +  |        |
|----------------|----|--------|
| First Name *   |    |        |
| Last Name *    |    |        |
| Email *        |    |        |
| required field |    |        |
|                | Ok | Cancel |

PLSIGNに求められる電子署名

・Declaration of Honour (DoH)/宣誓書

・Grant Agreement Accession form (助成合意書の署名欄)

PFSIGNに求められる電子署名 ・Financial Report(プロジェクト開始後)

![](_page_18_Picture_0.jpeg)

![](_page_18_Picture_1.jpeg)

## 助成合意書(Grant Agreement)

https://ec.europa.eu/info/funding-tenders/opportunities/docs/2021-2027/common/agr-contr/general-mga\_horizon-euratom\_en.pdf 参考和訳: https://www.ncp-japan.jp/wp/wp-content/uploads/2022/03/general-mga\_horizon-euratom\_J.pdf

## コンソーシアム合意書(DESCAモデル)

ダウンロード先: <u>https://www.desca-agreement.eu/desca-model-consortium-agreement/</u>

参考和訳: <u>https://www.ncp-japan.jp/wp/wp-content/uploads/2022/03/DESCA HorizonEurope v.1.0 elucidations J.pdf</u>

### その他提案書、本登録申請書、LEAR申請書、宣誓書(Declaration of Honour)等

https://www.ncp-japan.jp/participation/applicationdocs/

# ご清聴ありがとうございました。

![](_page_19_Picture_1.jpeg)

![](_page_19_Picture_2.jpeg)